### NGHIÊN CỨU PHƯƠNG PHÁP LẬP TRÌNH HIỂN THỊ ĐỂ GIÁM SÁT QUÁ TRÌNH LÀM VIỆC CỦA PLC S7-200 THÔNG QUA MÀN HÌNH TD 200

Chủ nhiệm: Ths Đỗ Triều Dương

Thành viên: Thể loại: Sáng kiến kinh nghiệm Đơn vị: Khoa Điện - TĐH Email: Duongdt@bcit.edu.vn

### MỞ ĐẦU:

Hiện nay Các dây chuyền sản xuất tại các doanh nghiệp như: Công ty bia, công ty sản xuất giấy, nhà máy xử lí nước thải... thường sử dụng PLC Siemens S7-200. Để giám sát sự làm việc của các dây chuyền này người ta thường dùng màn hình hiển thị trạng thái làm việc TD 200.

Tuy nhiên trong quá trình giảng dạy môn học PLC tại trường Cao đẳng Kỹ thuật Công nghiệp HSSV chưa được giảng dạy và thực hành về màn hình hiển thị TD 200 nên còn thiếu sự gắn kết giữa lí thuyết và thực tế. Do vậy sáng kiến kinh nghiệm này nhằm nâng cao kiến thức, tay nghề cho giảng viên – HSSV nhà trường

### NỘI DUNG:

# Chương 1: GIỚI THIỆU CHUNG VỀ MÀN HÌNH TD200

### 1.1 Cấu tạo phần cứng

TD200 là một thiết bị hiển thị text (Text Display), giao tiếp với người vận hành. Thiết bị này được thiết kế chỉ dùng giao tiếp với họ PLC S7-200.

-Màn hình hiển thị: màn hình LCD độ phân giải 33x181 pixel

-Số dòng hiển thị: 2

-Cáp TD/CPU:

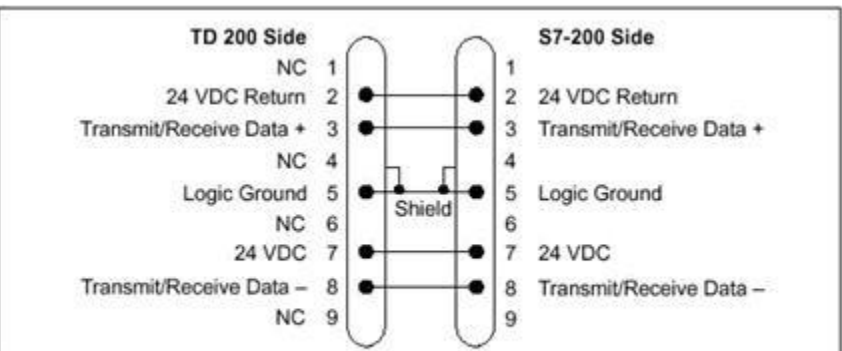

Figure B-2 TD/CPU Cable with Power Connections

Hình 1.1 Cáp kết nối màn hình TD 200

### 1.2 Giao tiếp giữa 1 TD200 và 1 CPU: như hình vẽ sau

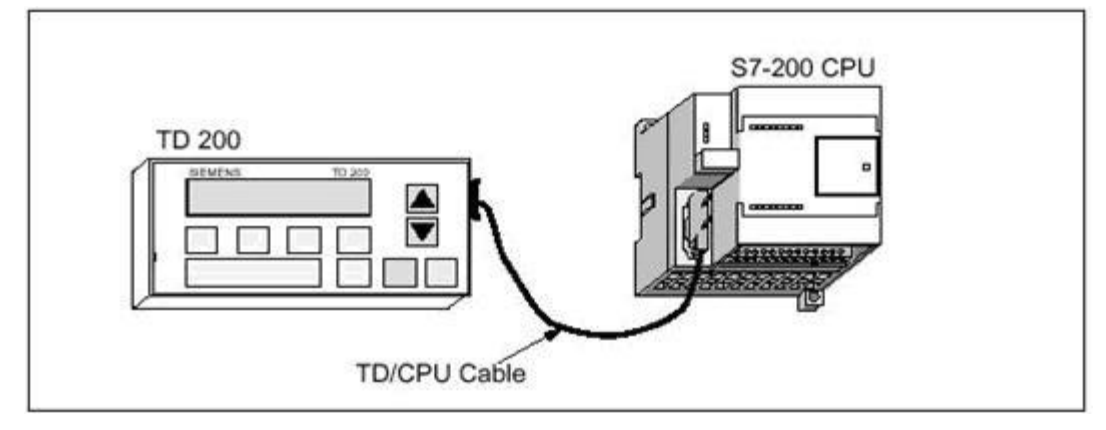

Hình 1.2 Kết nối giữa màn hình và PLC

## 1.3 Phần mềm lập trình:

Phần mềm để lập trình cho TD200 cũng chính là phần mềm để lập trình cho S7-200: STEP7 Microwin.

## Chương 2: LẬP TRÌNH VỚI TD200

## 2.1. Các thành phần chính trong khi cấu hình cho TD200.

Khi đi vào cấu hình cho TD200 thì ta nhận thấy sẽ chia ra làm 3 phần chính là

+ Configure ( cấu hình cho TD200).

+ User Menu ( Các Menu quản lý của người sử dụng đặt).

+ Alarms ( Cảnh báo các mức độ do người sử dụng cài đặt).

## 2.1.1.Các bước cài đặt cho Configure cho TD200 gồm các bước sau:

+ Ban đầu khi khởi động Wizard

+ Nhấn next thì nó sẽ hiển thị ra của sổ để ta chọn Version và ta sẽ chọn V3.0

+ Cứ nhấn Next thì nó sẽ hiện đến bảng sau đây. Đây chính là phần cuối cùng của bước cấu hình phần **Configure** cho TD200

Đây chính là bảng cấu hình cho các phím nhấn chức năng trên TD200 tương ứng với các nút nhấn từ F1 đến F8. Có thể chọn 2 chế độ như trên đã giới thiệu.

## 2.1.2. Cấu hình cho phần User Menu.

Khi cấu hình xong phần User Menu thì nó sẽ hiển thị ra bảng như sau:

Ta kích chon vào phần User Menu để cài đặt cấu hình

- Ta chọn next để vào phần tên của Menu. Ta nhận thấy rằng có 8 Menu nhỏ tương ứng với mỗi Menu nhỏ là 8 Menu con. Vậy có tất cả là 64 Menu cho người sử dụng dùng.

- Đầu tiên ta đặt tên cho Menu lớn.

- Sau đó ta vào chọn Add Screen và chọn Yes thì nó sẽ hiển thị ra bảng giao diện cho TD200 cho các Menu nhỏ và ta đặt tên.

- Sau đó ta chọn Next để hoàn thành công việc. Và để chọn Menu nhỏ tiếp theo thì ta lại vào Add Screen để chọn, tương tự như phần trên.

- Nhấn OK để hoàn thành.

Tương tự như thế đối với các Menu lớn và nhỏ ta đều lựa chon như thế. Công việc hiển thị các Menu sử dụng đã hoàn thành ta nhấn Next đến hết và Download chương trình xuống PLC để kiểm tra.

### 2.1.3. Hiển thị nội dung ô nhớ

Giả sử đối với ví dụ trên ta thêm một Menu nhỏ nữa là hiển thị nội dung ô nhớ VD100 = 100, kiểu dữ liệu là Int. Vậy ta sẽ cấu hình nó như sau:

Ta sẽ lựa chọn đến phần User Menu như trên và lựa chọn **Add screen** và đặt tên là "Hiển thị VD100"

Sau đó ta vào lựa chọn phần **Insert PLC Data** để lựa chọn dữ liệu cần hiển thị, ta chọn ô nhớ cần hiển thị là VD100 và kiểu dữ liệu là **Signed** (kiểu dữ liệu dành cho số nguyên). Trong phần này có 3 sự lựa chọn: **Real** (dành cho số thực), **Signed** (dành cho số nguyên), **Unsigned** (không có dấu dành cho số nguyên dương). Tiếp theo là lựa chọn phần "**digits** to the right of the decimal" hiển thị số đằng sau dấu phảy. Với kiểu dữ liệu này thì ta chọn là 0.

Và nó sẽ hiện ra bảng sau với 4 ô đen trên màn hình. Phần này sẽ là phần dữ liệu của ô nhớ đó mà nó sẽ hiển thị trên TD200. Sau đó ta chọn **Next** cho đến cuối sau đó đến **Finish** ta chọn **Yes** để kết thúc phần cài đặt cho TD200.

Bây giờ nội dung ô nhớ VD100 là 100 hiển thị trên TD200 là do ta lập trình trên giao diện Step7 Micro/Win.

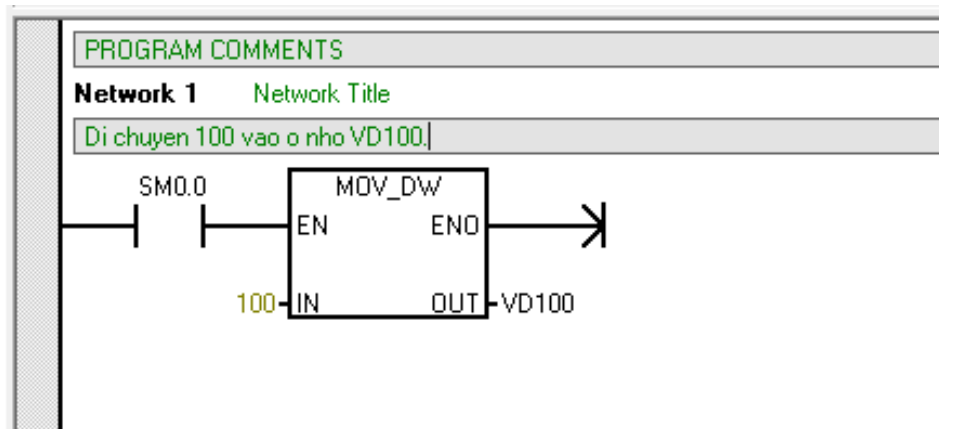

Sau đó ta Download chương trình xuống PLC thật và kết nối TD200 và quan sát.

Bây giờ để thấy sự khác biệt giữa các kiểu dữ liệu thì ta lựa chọn dữ liệu hiển thị là **Real** với VD1000 = 10,123.

+ Ta lại vào lại phần User Menu ở phần Ví dụ trước và thay đổi thành Real và hiển thị đằng sau dấu phảy là 3 số

+ Sau đó ta thay đổi lại chương trình lập trình. Lưu ý là ô nhớ trong phần cài đặt cho TD200 và trong phần lập trình phải chính xác, nếu không thì nó sẽ hiển thị sai dữ liệu mong muốn

#### 2.1.4. Hiển thị và thay đổi nội dung ô nhớ.

#### a. Hiển thị và thay đổi bằng các phím tăng giảm con trỏ trên TD200.

Giả sử tương tự với ví dụ trên là ta cần hiển thị thêm và thay đổi nội dung ô nhớ VD1000 với dữ liệu **Int** ban đầu là 100.

Ta làm hoàn tương tự như các bước trên đến phần **Inset PLC Data** ta sẽ thay đổi chọn lựa lại. Và ta quan sát thấy có phần "**User is allowed to edit this data**" đây chính là phần lựa chọn cho người sử dụng có thể thay đổi dữ liệu. Quan sát phía dưới có phần "**Symbolic name for the edit notification bit for this data**" đây chính là bit báo lên khi thay đổi dữ liệu bằng cách tăng giảm con trỏ, và ta thay đổi tên là "**THAY\_DOI**" và ta phải nhớ tên của bit này trong khi lập trình.( Bit **THAY\_DOI** này cũng không quá quan trong trong khi lập trình nên ta sử dụng cũng được mà không sử dụng cũng không ảnh hưởng đến phần lập trình

+ Bây giờ ta chọn **OK** và nhấn **Next** đến hết phần cài đặt cho TD200

+ Đến đây trong phần lập trình ta phải chú ý đến việc khởi tạo dữ liệu ban đầu cho nó. Vì dữ liệu này phải thay đổi nên ta phải lựa chọn điều kiện khởi tạo là SM0.1 (Chỉ Set lên 1 trong vòng quét đầu tiên của PLC. Còn nếu ta lựa chọn điều kiện là SM0.0 thì nó luôn di chuyển dữ liệu là 100 vào VD1000 vì thế ta sẽ không thể thay đổi dữ liệu được).

+ Sau đó thì ta có thể **Download** chương trình xuống PLC để kiểm nghiệm. Trước tiên ta truy nhập đến Menu nhỏ "Hien thi VD1000" sau đó ta nhấn nút **Enter** để truy nhập trực tiếp vào thông số đó. Sau đó ta đó ta nhấn nút tăng giảm con trỏ đê thay đổi dữ liệu trên TD200

### b. Hiển thị và thay đổi bằng các phím F1 đến F8 trên TD200.

Với bài toán như trên nhưng yêu cầu của ta là nếu nhấn F1 thì dữ liệu của VD1000 tăng thêm 10 và nhấn F2 thì giảm dữ liệu ô nhớ VD1000 đi 5 giá trị. Như vậy phần cài đặt cho TD200 tương tự như phần trên nhưng khác ở một bước ở trong phần **Configure** cho TD200 đó là lựa chọn cấu hình cho nút nhấn từ F1 đến F8. Có thể lựa chọn phần "**Set Bit**" phần này nó tương đương với một nút nhấn có nhớ trong thực tế, và " **Memotary Contact**" nó tương đương nút nhấn không có nhớ trong thực tế. Nếu ta chọn là "**Set bit**" thì khi muốn Reset nó đi thì lại phải nhờ đến 1 tín hiệu khác. Vậy ta lựa chon là " **Memotary contact**".

+ Lưu ý: Phần tên của nút nhấn **"Button Name"** ta không được phép thay đổi. Còn phần biểu tượng của nút nhấn "**Button Symbol**" thì ta có thể thay đổi và phải nhớ chính xác cái tên đó trong khi lập trình

+ Phần tiếp theo là ta chọn **Next** đến hết và ra phần lập trình cho bài toán.

+ Bây giờ ta có thể Download chương trình xuống và kiểm tra.

### 2.1.5. Hiển thị và thay đổi nội dung ô nhớ và đem ra cảnh báo cho người sử dụng.

Phần này ta sẽ sử dụng cấu hình **Alarm** để đem ra cảnh báo cho người sử dụng khi dữ liệu đạt quá ngưỡng do người sử dụng quy định. Ví dụ như đọc nhiêt độ môi trường về. Nếu nhiệt độ quá 40 độ thì đem ra cảnh báo quá cao cho người sử dụng, hay nếu nhiệt độ môi trường dưới 10 độ thì đem ra cảnh báo trên TD200 cho người sử dụng là nhiệt độ đang quá thấp. Hay một ví dụ khác như đọc tốc độ của động cơ để biết được động cơ đang chạy quá công suất hay chạy bình thường hoặc chạy quá chậm thì ta có thể vào cấu hình phần **Alarm** trong TD200.

Ta sẽ đi làm một ví dụ đơn giản để có thể hiểu cấu hình **Alarm** cho TD200. Ta sẽ sử dụng ngay ví dụ trên. Với yêu cầu tiếp theo là. Nếu tăng dữ liệu của VD1000 đến quá ngưỡng là 160 thì đem ra cảnh báo là dữ liệu nhập quá cao, còn nếu thay đổi dữ liệu dưới 60 thì đem ra cảnh báo dữ liệu đang quá thấp.

+ Với yêu cầu như trên thì ta cài đặt cho TD200 giống hệt như trên về phần **Configure** và phần **User Menu** còn phần **Alarm** ta sẽ đi cấu hình thêm cho bài toán.

+ Khi vào phần **Alarm** thì nó sẽ hiện ra bảng sau và ta kích chọn vào phần **Alarm** để cài đặt cấu hình cho phần cảnh báo

+ Ấn Next đến khi hiện ra bảng sau và ta chọn Yes để vào cấu hình cho Alarm

Ta sẽ cấu hình giao diện cho **Alarm** ở phần này. Trong phần giao diện này thì ta phải chú ý đến phần "**Symbolic name for this alarm**" đây chính là bit mà ta sẽ sử dụng trong khi lập trình. Nó có thể thay đổi được để cho dễ nhớ.

+ Phần "Insert PLC Data" thì ta không cần chọn đến phần "User is allowed to edit this data" bởi vì dữ liệu ở phần này chỉ cần hiển thị chứ không cần thay đổi nó.

+ Lựa chọn **OK** và nhấn **Next** để hoàn thành cấu hình cho TD200. Trong phần lập trình thì ta chỉ cần thêm 2 network cho phần cảnh báo

### 2.2 Một vài ứng dụng của màn hình TD200

**VD1:** *Hiển thị quá trình làm việc của động cơ: Động cơ đang chạy –động cơ dừng* 

- Trước tiên phải cài đặt alam

Sau đó vào thanh công cụ Tool để cấu hình cho Arlam

Sau khi chọn Next thì nó sẽ hiển thị ra bảng sau và ta sẽ chọn Alarm để cấu hình cho nó:

| T Text Display Wizard (TD 200 Configuration 0)                                                                                     |                                       | O CÁO KHOA HỌC TÓM TẮT |
|----------------------------------------------------------------------------------------------------|---------------------------------------|------------------------|
| Alarms<br>Use this page to define alarms for your TD configuration. Define<br>alarm may contain PLC data.                          | higher priority alarms first. Each    | <u>Năm 2</u> 014       |
| Alarm 0 (2 defined)                                                                                                    | Insert PLC Data                       |                        |
| SIEMENS<br>DONG CO DANG CH<br>Dòng chữ viết cảnh bá<br>động cơ đạng chạy<br>F1 F2 F3                                               | F8<br>F4<br>SHIFT ESC ENTER           |                        |
| Dòng chữ ở đây tươ<br>pong_co_cHay *ởi bit V46.7<br>Alarm should require operator acknowledgement<br>DONG_CO_DUNG (alarm 1)  Go to | ring ứng<br>INS<br>< Previous Alarm > |                        |
| Olick for Help and Support                                                                                                    | OK Cancel                             |                        |

Viết chữ vào cả trên và dưới

Như vậy là đã tạo được 1 cảnh báo động cơ đang chạy rồi. Tiếp tục tương tự thì sẽ vào New Alarm để tạo 1 cảnh báo động cơ đang dừng

Sau đó sẽ đi lập trình NetWord 2 thì sẽ hoàn thiện được bài toán:

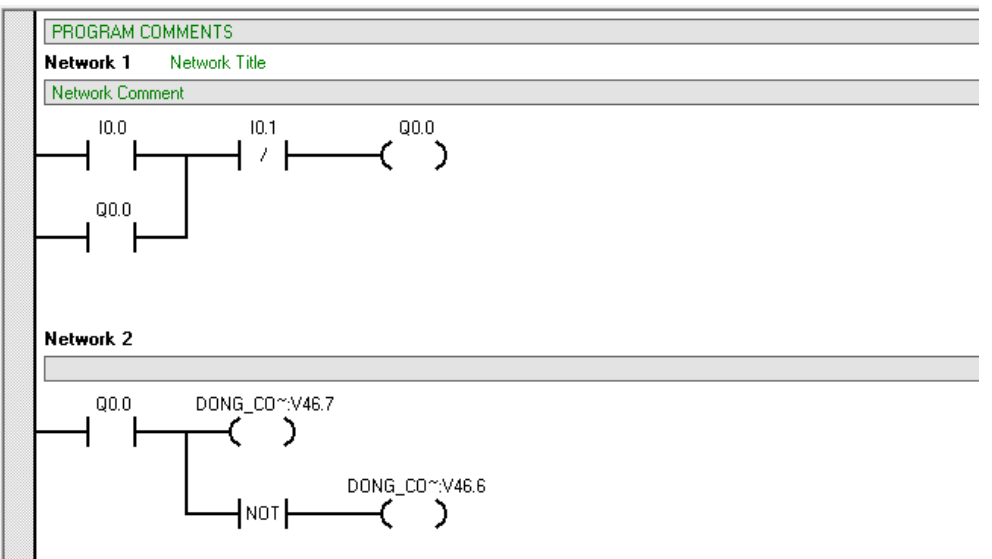

<u>Lưu ý:</u> 2 bit V46.7 và bít V46.6 là 2 bit sau này sẽ sử dụng để cấu hình cho Alarm tương ứng với 2 chế độ của dộng cơ. Nếu động cơ hoạt động thì có Q0.0 tương ứng với có bit V46.7 còn ngược lại Not thì động cơ dừng nên ta có Netword2 (sau khi cấu hình cho

TRƯỜNG CAO ĐẰNG KỸ THUẬT CÔNG NGHIỆP BÁO CÁO KHOA HỌC TÓM TẮT

Năm 2014

Alarm xong thì nó mới có 2 bit này và khi đó mới lập trình được chứ không thể lập trình được netword 2 trước)

**VD2:** Nếu tăng dữ liệu của VD1000 đến quá ngưỡng là 160 thì đem ra cảnh báo là dữ liệu nhập quá cao, còn nếu thay đổi dữ liệu dưới 60 thì đem ra cảnh báo dữ liệu đang quá thấp.

- Vơi yêu cầu như trên thì ta cài đặt cho TD200 giống hệt như trên về phần **Configure** và phần **User Menu** còn phần **Alarm** ta sẽ đi cấu hình thêm cho bài toán.

- Khi vào phần **Alarm** thì nó sẽ hiện ra bảng sau và ta kích chọn vào phần **Alarm** để cài đặt cấu hình cho phần cảnh báo.

- Ta sẽ nhấn Next đến khi hiện ra bảng sau và ta chọn Yes để vào cấu hình cho Alarm:

- Cấu hình giao diện cho **Alarm** ở phần này. Trong phần giao diện này thì ta phải chú ý đến phần "**Symbolic name for this alarm**" đây chính là bit sẽ sử dụng trong khi lập trình. Nó có thể thay đổi được để cho dễ nhớ.

| TD 200 Wizard (TD 200 Configuration 0)                                                                                                    |
|----------------------------------------------------------------------------------------------------|
| Alarms<br>Use this page to define alarms for your TD configuration. Define higher priority alarms first. Each<br>alarm may contain PLC data. |
| Alarm 0 (1 defined)                                                                                                    |
| SIEMENS Nội dung tin nhấn báo về<br>F5 F6 F7 F8<br>F1 F2 F3 F4<br>SHIFT ESC ENTER                                                            |
| Symbolic name for this alarm<br>Alarm0_0<br>Alarm should require operator acknowledgement<br>Go to<br>Sprevious Alarm<br>New Alarm           |
| Quay lại cảnh báo cũ     OK     Cancel                                                                                                    |

Với bài toán này sẽ cấu hình như sau:

\_

| TD 200 Wizard (T<br>Alarms<br>Use this page<br>alarm may con | D 200 Configuration 0)<br>to define alarms for your TD configur<br>tain PLC data.                                                                           | ation. Define higher priority alarms fi | rst. Each |
|--------------------------------------------------------------|----------------------------------------------------------------------------------------------------|-----------------------------------------|-----------|
| ⊢Alarm 0 (1 defir                                            | ned)                                                                                                    | Edit Data (VD1000)                      | ▓₴₿≿      |
|                                                              | SIEMENS         Du       I       e       d       a         V       D       1       0       0       =       6         F5       F6       F2       F6       F2 | g qua cao<br>F7<br>F3<br>F4<br>SHIFT    | ESC ENTER |
| Symbolic name<br>QUA CAO                                     | e for this alarm                                                                                                    | t                                       | INS       |
|                                                              | ▼ Go to                                                                                                    | < Previous Alarm                        | New Alarm |
| O Click for H                                                | lelp and Support                                                                                                    | OK                                      | Cancel    |
|                                                              |                                                                                                    |                                         |           |

"Insert PLC

**Data**" thì ta không cần chọn đến phần "**User is allowed to edit this data**" bởi vì dữ liệu ở phần này chỉ cần hiển thị chứ không cần thay đổi nó

- Ta lựa chọn **OK** và nhấn **Next** để hoàn thành cấu hình cho TD200. Trong phần lập trình thì ta chỉ cần thêm 2 network cho phần cảnh báo.

TRƯỜNG CAO ĐẰNG KỸ THUẬT CÔNG NGHIỆP

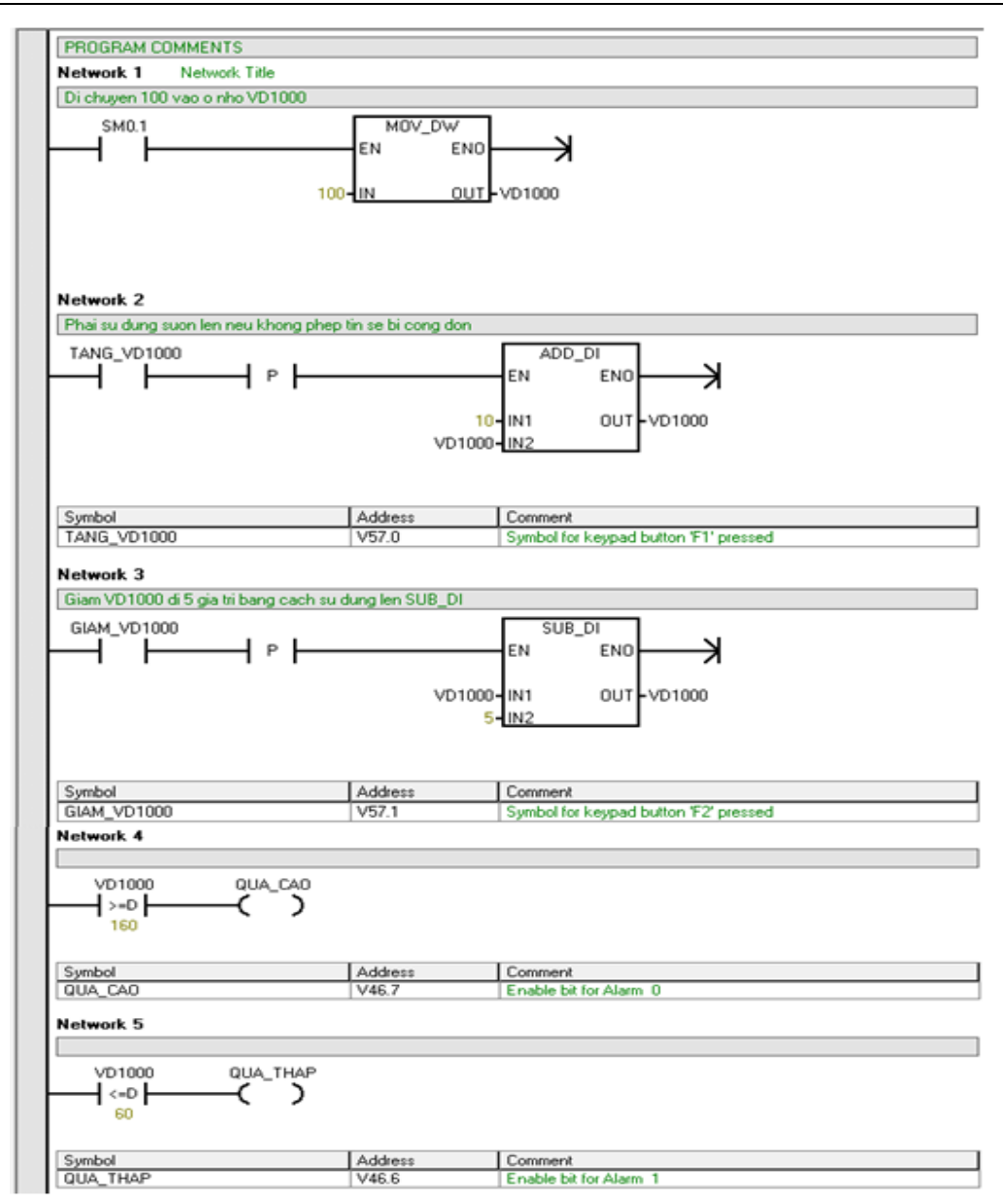

**VD3:** Viết chương trình hiển thị trên TD200 báo hiệu chế độ hoạt động của đèn giao thông hiển thị các chế độ 'ĐÈN XANH, ĐỔ, VÀNG' như trạng thái thực tế hoạt động tại 1 ngã tư giao thông:

**VD4:** *Hiển thị sự hoạt động của bàn máy phay, chế độ làm việc 'sang phải – sang trái – dừng'* 

**VD5:** Hiển thị sự hoạt động của băng truyền sản phẩm, chế độ băng tải 1 làm việc 'BĂNG TẢI 1 ĐANG LÀM VIỆC'. Chế độ băng tải 2 làm việc 'BĂNG TẢI 2 ĐANG LÀM VIỆC' cuối cùng là đã đủ sản phẩm.

### \* Kết luận và kiến nghị:

Từ các kết quả nghiên cứu được trình bày ở trên, cho thấy:

- Việc ứng dụng màn hình TD200 là một nhu cầu cần thiết phục vụ nhu cầu học tập, nghiên cứu và cập nhật kiến thức mới, công nghệ mới của học sinh, sinh viên và giảng viên trường Cao đẳng Kỹ thuật Công nghiệp. SKKN này đã đảm bảo tính mới, tính sáng tạo và tận dụng khả năng của các thiết bị.

- Thiết bị này có thể ứng dụng cho tất cả các hệ thống điều khiển tự động theo yêu cầu công nghệ.giúp học sinh, sinh viên từng bước tiếp cận với công nghệ sản xuất hiện đại trong thực tế, góp phần nâng cao chất lượng nguồn nhân lực đầu ra của nhà trường. Với giá cả trên thị trường không cao nên Nhà trường nên trang bị thiết bị này để thiết thực góp phần nâng cao chất lượng đào tạo.

### Tài liệu tham khảo

- [1]. Học viện kỹ thuật quân sự, trung tâm ứng dụng cơ điện tử Úng dụng PLC trong điều khiển công nghiệp (2000).
- [2]. Nguyễn Doãn Phước, Phan Xuân Minh .
   Tự động hoá với simatic S7-200, nhà xuất bản nông nghiệp (1997).
- [3]. Trang Webtham khảo: 1. <u>www.2automation.siemens.com</u>

2. www.siemens.com/wincc5.2

3. www.pacificcontrol.com